# 工程监理资质申报要点及申报指南

一、通过以下两种方式可查阅到"工程监理资质标准"
 1、登录"湖北省住房和城乡建设厅"首页,进入"店小二专线"查看。

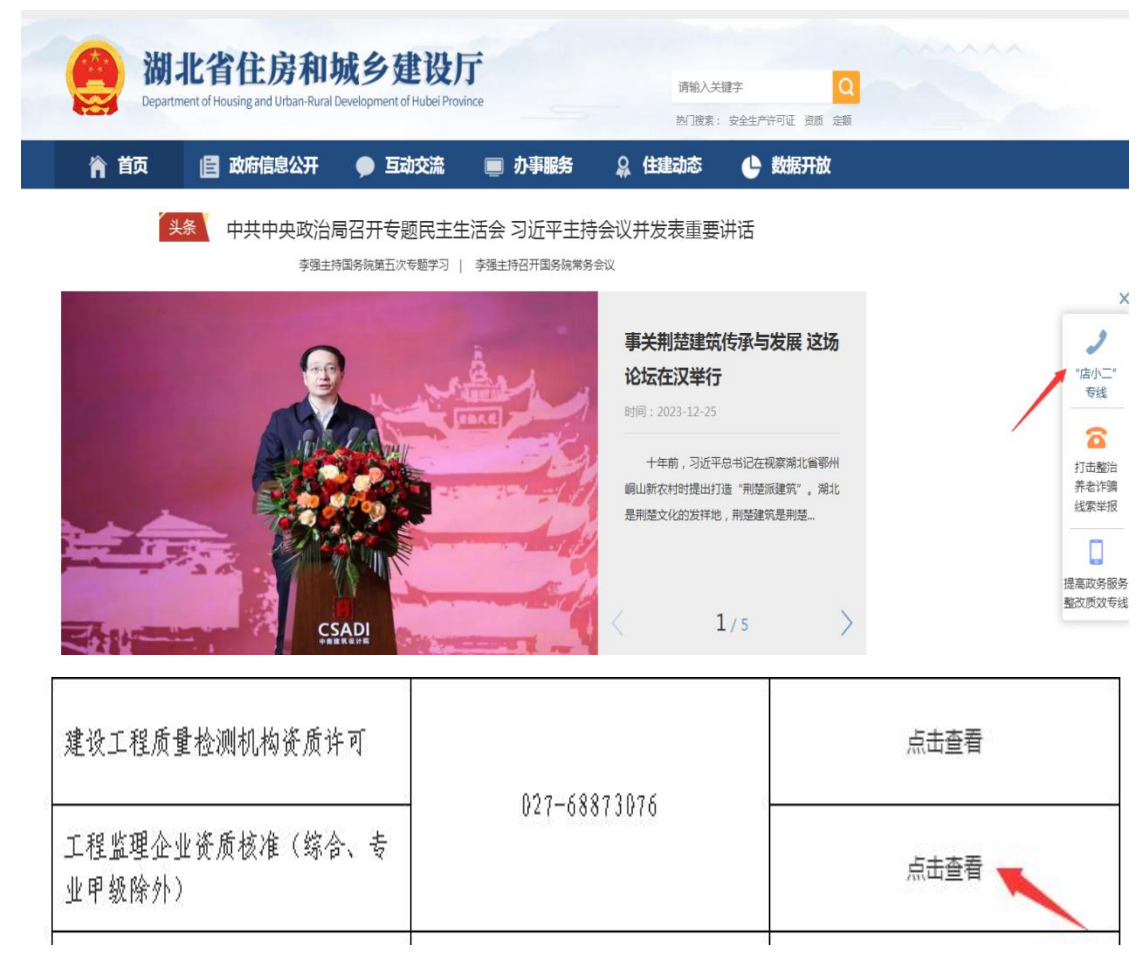

2、或扫码登录"店小二专线"查看。

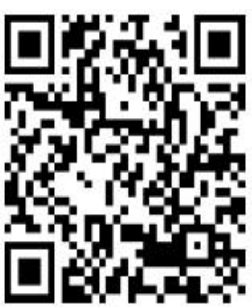

※重点 主要依据文件:《工程监理企业资质管理规定》(中

华人民共和国建设部令第158号)、《工程监理企业资质管理规定实施意见》的通知(建市〔2007〕190号)、《关于建立"宽进、严管、重罚"建设工程企业资质管理机制的通知》等。

#### 二、网上申报&企业自维护

(一) 第一步: 进入工程监理"企业自维护"页面
 使用"企业账号+密码",登录"湖北政务服务网
 (http://zwfw.hubei.gov.cn/index.html)",

 ① 检索"监理企业资质",选择申请事项,选择"在线办 理"。

| 国家政务服务平台   湖北省人民政府                                           | 鄂江办APP   无障碍阅读   28 扫码登录 ▼   登录 注册                                |
|--------------------------------------------------------------|-------------------------------------------------------------------|
| ● 湖北省人民政府 创 · · · · · · · · · · · · · · · · · ·              |                                                                   |
| 页 个人服务 法人服务 政务公开 政民互动 一件事一次办 武汉都市圈通办 好差评 互助                  | 关网+监管 数据开放                                                        |
|                                                              | <b>嗨!你好</b><br>我的证照0 正在办理0                                        |
| 胡北政务欢迎您                                                      | <ul> <li>欢迎来到湖北政务服务网,登录后办事更方便哦!</li> <li><br/>酒你感兴趣</li> </ul>    |
| <b>湖北省 ▼</b> 监理企业资质 6/128 搜索                                 | <ul> <li>城乡居民养老保险查 湖北婚姻预约登记</li> <li>中职毕业证查询 高级专业技术职务任</li> </ul> |
| 监理企业资质证书重新核定<br>监理企业资质计级(丙级升乙级)<br>时四公业资产环境(名本、40年74月7月8月55) | - 机关事业单位养老保 机关事业单位养老保                                             |
|                                                              | <u> </u>                                                          |
| 监理企业资质 <b>首次申请审核(丙级及事务所)</b><br>监理企业资质增项审核(丙级及事务所)           | 我要办 我要查 我要看 我要评                                                   |
| 监理企业资质建築审核 (内级及事务所)<br>监理企业资质证书重新核定审核 (丙级及事务所)               |                                                                   |
| ● 「「「「「」」」 「「」」」 「「」」」 「「」」」 「」」 「」」 「」」                     | 网上公安 即业技能控训信自管理玄统 百久                                              |

| <b>办事指南</b> 为您找到大约1440条                                                                                   | ② 武汉市 ▼      ▲ 服务对象 ▼      □ 可在线力理 |
|----------------------------------------------------------------------------------------------------|------------------------------------|
| <ul> <li>监理企业资质增项申请(乙级) 法人</li> <li>工程監理企业资质核准(综合、专业甲级除外)</li> <li>1个分理地点 [武汉市城乡建设局]</li> </ul>           | 查看指南 在线办理                          |
| <mark>监理企业资质</mark> 首次申请(乙级) 法人<br>工程 <mark>监理企业资质</mark> 核准(综合、专业甲级除外)<br><sup>9</sup> 1个办理地点 [武汉市城乡建设局] | 查看指南 在线办理                          |

选择任意一个申请事项,选择"在线办理"。

| 🤮 湖北省数字住建政务服                                                                                         | 服务综合平台                                                                                     | 📔 企业证书库 🛸 🍰 企业 🔿                                                                    | 潘锦荣                                                                                        | <b>.</b> ~                          |
|----------------------------------------------------------------------------------------------------|--------------------------------------------------------------------------------------------|-------------------------------------------------------------------------------------|--------------------------------------------------------------------------------------------|-------------------------------------|
| ■ 行政许可类事项 操作手册                                                                                       |                                                                                            | 区 企业自维护                                                                             | 1 先维护企业信息                                                                                  |                                     |
| 业务咨询:68873071 (房地)产开发、安许证 医系统故障:68873052;4009925998转3<br>投诉举报:68873081                               | 3 技术支持联系方式                                                                                 | 1. 監理); 68873075 (建<br>〇 <b>办件宣</b> 询<br>〇 ホナリタエキン                                  |                                                                                            |                                     |
| 以下事项列表中的事项与政务网的办理项进行对抗                                                                               | 1,如果需要申请其他资质事项,请在政务网                                                                       | 选择对应地区的办理项后进行分为。                                                                    |                                                                                            |                                     |
| 根据《省住建厅关于印发《湖北省住房和城乡建设<br>设计乙级资质,工程监理专业乙级资质,以及工程<br>勘察,设计乙规资质的,《个人业结核查表》由企<br>时前,企业已经据交资质申请且符合发理条件的, | 领域进一步深化"证照分离"改革工作方案》<br>监理房屋建筑工程。市政公用工程专业甲级<br>"业据实填写,并报业绩项目所在地市州级建<br>仍按照告知承诺制方式进行审批(包括事后 | 的通知》要求,自2021年12月8日0时起,我當着<br>资励时(包括新申请,升级、增项、延续、重新<br>设行政主管部门或相关行业行政主管部门核查,<br>核查)。 | 3图内工商注册地非自贸区范围的企业,在申请工程协赛乙级及<br>核定事项),审批方式改力一般审批方式,不再实行告知承诺<br>盖章确认后,随其它申报资料一并提交备厅(原件扫描件); | 劳务资质、工程<br>制。企业申请工程<br>2021年12月 8日0 |
| 劳务资质不分等级请申请【施工劳务备案】                                                                                  |                                                                                            |                                                                                     |                                                                                            |                                     |
| 施工图审查机构审查资格和审查人员资格认定名单                                                                               | 1                                                                                          |                                                                                     |                                                                                            |                                     |
| 施工图审查机构和人员资格认定网上申报操作手册                                                                               | 3                                                                                          |                                                                                     |                                                                                            |                                     |
| □ 工程监理企业资质                                                                                           | -                                                                                          | 2 再选择事项申报                                                                           |                                                                                            | ~                                   |
| 苦伤中毒                                                                                                 | 增项                                                                                         | 升级                                                                                  | 延续                                                                                         |                                     |
| 自然中期                                                                                                 |                                                                                            |                                                                                     |                                                                                            |                                     |
| 重新核定                                                                                                 | 分立或吸收合并                                                                                    | 分立或吸收合并迁入行                                                                          | 台 分立或吸收合并迁出省                                                                               |                                     |

网上申报

| 🤮 湖北省数字住建政务服务综合平台                                                                                                    |                                                                                           |
|----------------------------------------------------------------------------------------------------|-------------------------------------------------------------------------------------------|
| ■ 行政许可类事项 操作手册 技术支持及投诉举报电话                                                                                                    | ☑ 企业自维护 2                                                                                 |
| 业务咨询: 68873071+1万地产开发、安许证、图审机构和审图人员资格); 68873076 / 检测                                                                                     | 出理); 68873075 (建)                                                                         |
| 系统故障: 68873052; 4009925998转3<br>19近半报: 68873081 选择"企业自维护",系统填报                                                                            | 〇 办件查询                                                                                    |
| 并上传附件证明材料扫描件                                                                                                    | ○ 证书换证查询                                                                                  |
| 1232月10 以下事项列表中的事项与政务网的办理项进行对应,如果需要申请其他资质事项,请在政务网选择<br>资源邮措:                                                                              | <sup>军</sup> 对应地区的办理项后进 <del>行为"注。</del>                                                  |
| 3052@hbszjt.net.cn 。<br>觀 《省住建厅关于印发(湖北省住房和城乡建设领域进一步深化"证照分离"改革工作方案)的通                                                                      | 977 要求,自2021年12月8日0时起,我省范围内工商注册地非自贸区范围                                                    |
| 设计乙级资质、工程监理专业乙级资质,以及工程监理房屋建筑工程、市政公用工程专业甲级资质<br>勘察、设计乙级资质的,《个人业绩核查表》由企业据实填写,并报业绩项目所在地市州级建设行<br>时前,企业已经提交资质申请且符合受理条件的,仍按照告知承诺制方式进行审批(包括事后核重 | <sub>反时</sub> (包括新申请、升级、增坝、丝线、重新核定事项),审批方式改为一<br>于政主管部门或相关行业行政主管部门核查、盖章确认后,随其它申报资料<br>查)。 |

# 第二步:工程监理企业自维护&基本情况

| 🤮 湖北省数字住                                 | 建政务服务综合        | 平台 🗎 企业证书库 🔨 🚨 企业 🗸               | _ 1.           | 潘錦荣               |          |
|------------------------------------------|----------------|-----------------------------------|----------------|-------------------|----------|
| 〈 E产许可证 房地产估价机构备案 建设工程质                  | 5量检测机构资质 工程设   | 告价咨询企业资质 建设工程勘察企业资质 建设工程设计企       | 业资质 房地产开发企业    | 资质 施工图审查机构和人员资格认定 | 工程监理企业资质 |
| ≡ ı                                      | 企业基本信息         |                                   |                |                   | 大中小      |
| 目 基本信息表                                  | 0 提示: 办理部中局的企业 | 按营业执照填写,办理其它事项的一律按资质证书填写。所有信息必填,1 | 没有的填"无"或"0"。   |                   |          |
| 🔄 企业资质                                   | * 企业名称         |                                   |                |                   |          |
| □ 人员信息                                   | * 工商注册地        | 湖北省 / 襄阳市 / 高新区                   |                |                   |          |
| □ 技术负责人                                  | 所属行政区划         |                                   |                |                   |          |
| □ 企业负责人                                  | 邮政编码           | 44                                | * 联系电话         |                   |          |
| T程建设举注册执业人员                              | 「宮业执照注册地址      |                                   | - March (The - |                   |          |
|                                          | * 统一社会信用代码     |                                   | ・ 注册资本 (万元)    | 0.000000 万人民币     |          |
| □ 工程试验检测设备                               | *最早成立时间        | 2023                              | * 企业类型         | 有限责任公司            |          |
| ■ 企业业绩                                   | * 工商注册时间       |                                   | 电子邮箱           | 请输入电子邮箱           |          |
| □ 企业附件                                   | *企业违法违规情况      | 无                                 | *企业质量事故及安全事    | 无                 |          |
| 董业执照(证昭共享)                               | *资质证书编号        | 111                               | •原有资质证书等级      | 11                |          |
|                                          | 注册执业人员情况       |                                   |                |                   |          |
| <ul> <li>其他材料(企业自己认为需要补充说明的材料</li> </ul> | * 注册监理工程师 (人)  | 2                                 | * 注册造价工程师 (人)  | 2                 | 0        |
| 企业技术档案管理制度                               | 注册监理工程师、注册     | 造价工程师、一级注册建造师、一级注册建筑师、一级注册结构工程    | 师或者其它勘察设计注册工程》 | 币合计人次             |          |
| 企业质量体系相关制度                               | * 合计人次         |                                   | 5              |                   | 0        |
| □ 其他材料(企业自己认为需要补充说明的材料                   | 一级注册建造师、一级     | 注册建筑师、一级注册结构工程师或者其它勘察设计注册工程师合计    | 人次             |                   |          |
| 企业组织结构图                                  | * 合计人次         |                                   | 5              |                   | 0        |
| 监理企业资质申请表扫描件(限住建部下放审                     |                | _                                 | 相关             |                   |          |
| 🔄 企业资质申请法人代表承诺书                          |                |                                   | 12X            |                   |          |

|                                                            | 🤮 湖北省                            | 徽字住建政务服务                                 | 综合平台                   | 📔 企业证书库 🗠  | ▲ 企业 ~     | 潘锦        | <b>*</b>       | ~        |
|------------------------------------------------------------|----------------------------------|------------------------------------------|------------------------|------------|------------|-----------|----------------|----------|
| 〈 上产许可证                                                    | 房地产估价机构备案                        | 建设工程质量检测机构资质                             | 工程造价咨询企业资质             | 建设工程勘察企业资质 | 建设工程设计企业资质 | 房地产开发企业资质 | 施工图审查机构和人员资格认定 | 工程监理企业资质 |
|                                                            |                                  | 企业现有的工程监                                 | <u> </u>               |            |            |           |                | 大中       |
| □ 企业资质<br>□ 人员信息                                           |                                  | <ul> <li>注:若已有证书</li> <li>资质指</li> </ul> | 8,请在系统左侧"我的证书"栏目<br>各称 | 目补录证书信息    | 发证机关       |           | 有效期            | 资质状态     |
| <ul> <li>法定代表</li> <li>技术负责</li> </ul>                     | 人<br>人                           |                                          |                        |            | 智无数据       |           |                |          |
| <ul> <li>企业负责</li> <li>工程建设</li> </ul>                     | 入<br>类注册执业人员                     |                                          |                        |            |            |           |                |          |
| <ul> <li>工程试验检测</li> <li>企业业绩</li> </ul>                   | 则设备                              |                                          |                        |            |            |           |                |          |
| <ul> <li>□ 正亚附件</li> <li>□ 营业执照</li> <li>□ 资质证书</li> </ul> | (证照共享)<br>(证照共享)                 |                                          |                        |            |            |           |                |          |
| <ul> <li>其他材料</li> <li>企业技术</li> </ul>                     | (企业自己认为需要补充访<br>档案管理制度           | 的的材料                                     |                        |            |            |           |                |          |
| <ul> <li>企业质量</li> <li>其他材料</li> </ul>                     | 体系相关制度<br>(企业自己认为需要补充说           | 的的材料                                     |                        |            |            |           |                |          |
| <ul> <li>企业组织</li> <li>监理企业</li> <li>企业资质</li> </ul>       | 暗何圖<br>资质申请表扫描件(限住到<br>申请法人代表承诺书 | 館下放审                                     |                        |            |            |           |                |          |
|                                                            | THERE I VERICUE D                |                                          |                        |            |            |           |                |          |

# **第三步:工程监理企业自维护&技术负责人→**新增或删 除技术负责人信息

| 备案 建设工程质量检测机构资质                                                     | 工程造价咨询企业资质 | 建设工程        | 勘察企业资质    | 建设工程 | 设计企业资质 | 房地产开发企业资质 施 | [图审查机构和人员资格认定                           | 工程监理企业资 |
|---------------------------------------------------------------------|------------|-------------|-----------|------|--------|-------------|-----------------------------------------|---------|
|                                                                     | 技术负责人情     | 况           |           |      |        |             |                                         | 大中      |
| 基本信息表                                                               |            | *姓名         |           |      |        | * 性         | 』                                       |         |
| 企业资质                                                                |            | * 年龄        |           |      | 0      | * 证件类       |                                         |         |
| 人员信息                                                                |            | * 证件号码      | -         |      |        | * 民         | 矣 · · · · · · · · · · · · · · · · · · · |         |
| 法定代表人                                                               |            | * 专业        | Carrier . |      |        | ✓ #最高学      | Б                                       |         |
| 目 技术负责人                                                             | * 从事工程發    | 也设工作年限      |           |      |        | * 职         | \$                                      |         |
| 企业负责人                                                               |            | * 职称证号      |           |      |        | *注册监理工程师注册  | B ( 100                                 |         |
| 工程建设类注册执业人员                                                         | * 监理工程师排   | 中业资格证号      |           |      |        |             |                                         |         |
| 工程试验检测设备                                                            |            | *工作简历       | 100       |      |        |             |                                         |         |
| 企业业绩<br>企业附件                                                        | ~ 任职文件或图   | 股东会议        | 毕业证书      | 职称证书 | 工作简历   |             |                                         |         |
| <ul> <li>         营业执照(证照共享)         资质证书(证照共享)         </li> </ul> | • 任职文件或服   | 段东会议 共0     | 张         |      |        |             |                                         |         |
| 其他材料(企业自己认为需要补充说明)                                                  | 的材料 上传     |             |           |      |        |             |                                         |         |
| 企业技术档案管理制度                                                          | ¢∓         | 478105 BBI  |           |      | 夕政     |             | TU .                                    | mine    |
| 📄 企业质量体系相关制度                                                        |            | 2014/01/091 |           |      | 1415   | ~           | 2                                       | 1031404 |
| <ul> <li>其他材料(企业自己认为需要补充说明</li> <li>企业组织结构图</li> </ul>              | 的材料        |             |           |      |        | 暂无数据        |                                         |         |
| 监理企业资质申请表扫描件(限住建音)                                                  | 8下放审       |             |           |      |        | 2/ 坦森       |                                         |         |
| □ 企业资质申请法人代表承诺书                                                     |            |             |           |      |        | V DEX       |                                         |         |

**第四步:工程监理企业自维护&注册人员→**新增或删除 注册人员信息

| 备案 建设工程质量检测机构资质 工程造价  | 咨询企业资质 建设工程基 | 勘察企业资质 建设工程设计企业资质 房地                       | 产开发企业资质 施口 | [图审查机构和人员资格认定  | 工程监理企业 |
|-----------------------|--------------|--------------------------------------------|------------|----------------|--------|
|                       | 工程建设类注册执业人员  |                                            |            |                | 大中     |
| 基本信息表                 |              | 请输入身份证号 Q 查询 C 全部                          | ⊙ 新増 ○ 删   | 簯              |        |
| 企业资质                  |              |                                            |            |                |        |
| / 人员信息                | 工程建设类注册执业    | 人员                                         |            |                | 53     |
| □ 法定代表人               |              |                                            | the first  | 0              |        |
| ■ 技术负责人               | 姓名           |                                            | * 日本州広     | ○男 ○女          |        |
| ■ 企业负责人               | 多份证写的        |                                            | 版 局子 历     |                |        |
| □ 工程建设类注册执业人员         | 駅方           | 请输入职务                                      | - 注册+      | 请选择            |        |
|                       | 「肝子专业        |                                            | " 注册扒业业书寺  | 请输入注册扒业业书寻级    |        |
| 工程试验检测设备              | 注册执业证书类别     | 注册造价师 请输入注册造价师证书号                          |            |                |        |
| 企业业绩                  |              | 注册监理师 请输入注册监理师证书号                          |            |                |        |
|                       |              | THAN MERE & SHOTH JUST HEADING SHEER & SHE |            |                |        |
|                       |              | 具他 阴视人注册外正址中关制 阴视人具机                       |            |                |        |
| 资质证书(证照共享)            | * 注册证书有效期    | 圖 请输入注册证书有效期                               | * 注册执业证书号  | 请输入注册执业证书号     |        |
| 其他材料(企业自己认为需要补充说明的材料  | *注册监理工程师     | 请输入注册监理工程师注册专业1                            | *注册监理工程师   | 请输入注册监理工程师注册专业 |        |
| 企业技术档案管理制度            | 注册专业1        |                                            | 注册专业2      |                |        |
| 企业质量体系相关制度            |              |                                            |            |                |        |
| 其他材料(企业自己认为需要补充说明的材料) |              | H() 234                                    | 坦六         |                |        |
| ■ 企业组织结构图             |              | AX (H                                      | щ X        |                |        |

### 工程监理资质技术负责人、注册人员 申报要点

企业技术负责人同时具备注册监理工程师和注册造价 工程师两项注册执业资格时,不可以作为注册造价工程师单 独申报。

注册监理工程师不得同时受聘、注册于两个及以上企 业。

一人同时具有注册监理工程师、注册造价工程师、一级 注册建造师、一级注册建筑师、一级注册结构工程师或者其 他勘察设计注册工程师两个及以上执业资格,且在同一监理 企业注册的,可以按照取得的注册执业证书个数,累计计算 其人次。

申请工程监理企业资质的企业,注册人数和注册人次应 分别满足《工程监理企业资质管理规定》(建设部令第158 号)中规定的注册人数和注册人次要求。其中二级注册类不 作为有效的注册人员及人次考核。

5

第五步:工程监理企业自维护&工程试验检测设备

| 备案 建设工程质量检测机构资质      | 工程造价咨询企业资质  | 建设工程勘   | 察企业资质 建设工程设计 | 企业资质 房地 | 产开发企业资质 施     | [图审查机构和人员资格认定 | 工程监理企业资 |
|----------------------|-------------|---------|--------------|---------|---------------|---------------|---------|
|                      | 工程试验检测试     | 备一览表    |              |         |               |               | 大中      |
| 基本信息表                | 清输入设备名称     |         | (11) 21 21 0 | 新盟 〇 風除 |               |               |         |
| 企业资质                 | W           |         |              |         |               |               |         |
| 人员信息                 | 工程试验检       | 测设备一    | 5.表          |         |               |               | [] ×    |
| 🔄 法定代表人              |             |         |              |         | a little with |               |         |
| 技术负责人                |             | *设备名称   | 请输入设备名称      | 1100    | 1. 北格型号       | 请输入规格型号       |         |
| ■ 企业负责人              |             | 百奴      | 0            |         | 土要性能参数        | 请输入主要性能参数     |         |
| _ 工程建设类注册执业人员        |             | m/x     | 调输入语注        |         |               |               |         |
| 工程试验检测设备             | 4734 - ToTA | Low 1   |              |         |               |               | h       |
| 企业业结                 | 相天业明和       | 384     |              |         |               |               |         |
| 企业附件                 | - 相关证明和     | 111 年0課 |              |         |               |               |         |
| 📄 营业执照 (证照共享)        |             | 11200   |              |         |               |               |         |
| 🔄 资质证书 (证照共享)        | 上传          |         |              |         |               |               |         |
| 🧾 其他材料 (企业自己认为需要补充说明 | 的材料 查看      | 缩略图     |              | 名称      | 类型            |               | 删除      |
| 🔄 企业技术档案管理制度         |             |         |              |         |               |               |         |
| 企业质量体系相关制度           |             |         |              | 智无素     | <b>火</b> 病    |               |         |
| 其他材料(企业自己认为需要补充说明)   | 的材料         |         |              |         |               |               |         |
| 企业组织结构图              |             |         |              | WO 344  | 10 A          |               |         |
| 监理企业资质申请表扫描件(限住建部)   | 下放审         |         |              | 私 洞     |               |               |         |

## 第六步:工程监理企业自维护&其他附件

| 🤮 湖北省                                                                         | 数字住建政务服务         | 综合平台          | ▶ 企业证书库 ~                   | ▲ 企业 ×                 |                    | 1              | ~        |
|-------------------------------------------------------------------------------|------------------|---------------|-----------------------------|------------------------|--------------------|----------------|----------|
| < E产许可证 房地产估价机构备案                                                             | 建设工程质量检测机构资质     | 工程造价咨询企业资质    | 建设工程勘察企业资质                  | 建设工程设计企业资质             | 房地产开发企业资质          | 施工图审查机构和人员资格认定 | 工程监理企业资质 |
| ■ 基本信息表 ■ 企业资质                                                                | 营业执照(证照:<br>选取文件 | <b>共享)</b> 文件 | 高击获取电子证照<br>与文件一次性上传附件,每批次附 | 上限 10张, 仅支持 jpg. jpeg. | png图片、word文档、pdf文件 | 上传,单个文件限制大小10M | 大中小      |
| <ul> <li>□ 入员信息</li> <li>□ 法定代表人</li> <li>□ 技术负责人</li> <li>□ 女山负责人</li> </ul> | 查看 第             | 略图            | 名                           | <b>尔</b><br>暂无数据       |                    | 类型             | 下载  删除   |
| <ul> <li>正主以気入</li> <li>工程建设类注册执业人员</li> <li>工程试验检测设备</li> </ul>              |                  |               | 共0条                         | 0条/页 🗸 👌               | > 前往 1 页           |                |          |
| <ul> <li>□ 企业业绩</li> <li>□ 企业附件</li> <li>□ 营业执照(证照共享)</li> </ul>              | ~                |               |                             |                        |                    |                |          |
| <ul> <li>资质证书(证照共享)</li> <li>其他材料(企业自己认为需要补充说)</li> <li>企业技术档案管理制度</li> </ul> | 明的材料             |               |                             |                        |                    |                |          |
| <ul> <li>企业质量体系相关制度</li> <li>其他材料(企业自己认为需要补充说)</li> <li>企业组织结构图</li> </ul>    | 明的材料             |               |                             |                        |                    |                |          |
| <ul> <li>监理企业资质申请表扫描件(限住建)</li> <li>企业资质申请法人代表承诺书</li> </ul>                  | 部下放审             |               |                             |                        |                    |                |          |
|                                                                               |                  |               |                             |                        |                    |                |          |

(二)网上申报&事项申请 选择事项申请菜单,根据申请资质选择对应的申请事项

#### 进行申报

点击申请事项后在申报页面填写相关信息和材料,确认无误 后提交。

| 🤮 💥                                                     | 北省数字                                            | 住建                                | 政务服                            | 务综合平                          | ≅台                                        | 📔 企业证书库                                     | ~ 🔺 🖍 🕹                         |                                       | 4  |
|---------------------------------------------------------|-------------------------------------------------|-----------------------------------|--------------------------------|-------------------------------|-------------------------------------------|---------------------------------------------|---------------------------------|---------------------------------------|----|
| <ul> <li>① 注: 企业</li> <li>首次申请</li> <li>事项详情</li> </ul> | 2注册地址、营                                         | 「业执照)                             | 主册号、组织                         | 只机构代码、                        | 法人信息一定要均                                  | 真写准确!若取得资                                   | 质证书将直接读取上述信                     | 息。                                    | 大中 |
| * 申报                                                    | 申请事项名称:<br>告知承诺说明:<br>企业名称:<br>现有资质:<br>首次申请资质: | 首次申请<br>点击查<br>潘锦荣<br>暂无资质<br>点击派 | 雪<br>【<br>【<br>新聞資质项           |                               |                                           |                                             |                                 |                                       |    |
| ● 上报<br>● 企业人员、说                                        | *地区<br>注意事项<br><b>计备、工程业绩</b>                   | 请选择<br>1、中9<br>3、各7               | 央在鄂和省属企<br>市 (州、直管市<br>点击选择资质2 | 业向省厅政务服<br>、神农架林区)<br>1版人员时需要 | 务大厅申请; 2、 9<br>所属企业向工商注册地码<br>一次选定,目以最后一次 | 中央在鄂和省属企业申请施<br>所在市级建设主管部门申请<br>确定选择人员教量为准! | 工劳务资质向工商注册地所在市<br>: 4、具体区(县、市)请 | 8.建设主管部门申请;<br>曾施工商注册地所在市级建设主管部门规定填报。 |    |
|                                                         | 法定代表人                                           | 序号<br>1                           | 姓名<br>111                      | 性別                            | Compared analysided as                    | 身份证号<br>1                                   |                                 |                                       |    |
| 工程建设<br>• 所需企业附件                                        | 美注册执业人员<br>企业业绩                                 | 点击波                               | 群 已选择 (<br>球 已选择 (             | ) (A)<br>) (个)                |                                           |                                             | * 工程试验检测设备                      | 点击逃择 已选择 0 (个)                        |    |
| <ul> <li>具有甲级</li> </ul>                                | 设计资质或一级及                                        | 以上施工                              | 总承包资质申                         | 青本专业工程学                       | 影的监理资质,需提供                                | 共现有设计或施工资质,                                 | 请上传至"其他材料"里面                    |                                       |    |
| 未上传                                                     | 营业执照 (证                                         | 照共享)                              |                                |                               |                                           |                                             |                                 |                                       |    |
| 未上传                                                     | 资质证书 (证                                         | 照共享)                              |                                |                               |                                           |                                             |                                 |                                       |    |
| 未上传                                                     | 其他材料 (企                                         | 业自己认                              | 为需要补充该                         | 间的材料)                         |                                           |                                             |                                 |                                       |    |
| 未上传                                                     | 监护企业资质                                          | 构图<br>:由请表打                       | 油供 (限住委                        | 的下放审批判                        | <b>邦</b> (近)                              |                                             |                                 |                                       |    |
| 未上传                                                     | 企业资质申请                                          | 法人代表                              | 承诺书                            |                               |                                           |                                             |                                 |                                       |    |
|                                                         |                                                 |                                   |                                |                               | _                                         | ~ 提交                                        |                                 |                                       |    |

### (三)网上申报&办件查询

申报成功的件在办件查询页面可查询申请的事项信息, 待审查的办件是未正式受理的办件,可进行查看和删除的操 作,审查中的办件是已正式受理的办件,可查看详情。公示 办件可在办件列表上点击申诉按钮提交申诉材料。退回补正 办件和办结件可在办件列表查看补正或办结意见。

| 🤮 湖北省      | 数字住建政    | 务服务约 | 合平台   |      | 📔 企业证书库 🗸 | 金 企业 へ   |
|------------|----------|------|-------|------|-----------|----------|
|            |          |      |       |      | 6         | 🗹 企业自维护  |
| ĥ          |          |      |       |      |           | 口 事项申请   |
| 全部 () 审查中  | ) 待审查 () | 已办结  | 被退回 〇 | 申诉   | -         | Q 办件查询   |
| 事项名称       | 事项状态     | 申报地  | 主管部门  | 事项类型 | 申请时间      | Q 证书换证查询 |
| 建设工程勘察企业资质 | 准予许可     |      |       | 简单变更 |           |          |

#### (四)下载电子证书

申报办件审核合格办结后,系统会自动生成电子证书。

在企业证书库中可查询所有电子证书信息,勾选对应证书可 下载证书的批准件和使用件PDF文件。

|         |       |             | 0      | 湖北省数字的      | 主建政务服务综合平        | 台      |         | 企业证书库 ~        | ▲ 违址 ~       |            |
|---------|-------|-------------|--------|-------------|------------------|--------|---------|----------------|--------------|------------|
| 我的证书    |       |             |        |             |                  |        |         |                |              |            |
| ① 注: 不同 | 用途的使用 | 件在使用期限内有效   | 勘察、设计  | 和监理证书只有一个有效 | 湖                |        |         |                |              |            |
| ① 注:根据  | 《住房和城 | 乡建设部办公厅关于   | 开展建筑施工 | 企业安全生产许可证和建 | 统施工特种作业操作资格证书电子证 | 照试运行的通 | 知》(建力质〔 | 2022] 34号) 文件要 | 球、安许证实行新电子证[ | 發标准, 仅有批准件 |
| ● 注: ¥  | 于建设   | 工程企业资质      | 延续将在   | 2023年12月31  | 1日前指定时间统一更新      | ,不会影   | 响企业正常   | 的市场经营活         | 动, 点击查看相关    | 政策。        |
| 2 补录证书  | × ۲   | 坐 下载电子证书批准件 |        | 子证书使用件      |                  |        |         |                |              |            |
|         | -     | 证书编号        | 1      | 证书类型        | 发证机关             | 有效期起   | 有效期(年)  | 有效期至           | 资质详细         | 出证事项       |
|         |       |             |        |             | 001747-00177440  |        |         |                |              |            |
|         |       |             |        |             |                  |        |         |                |              |            |
|         |       |             |        |             |                  |        |         |                |              |            |